# **Vehicle Inspection Report**

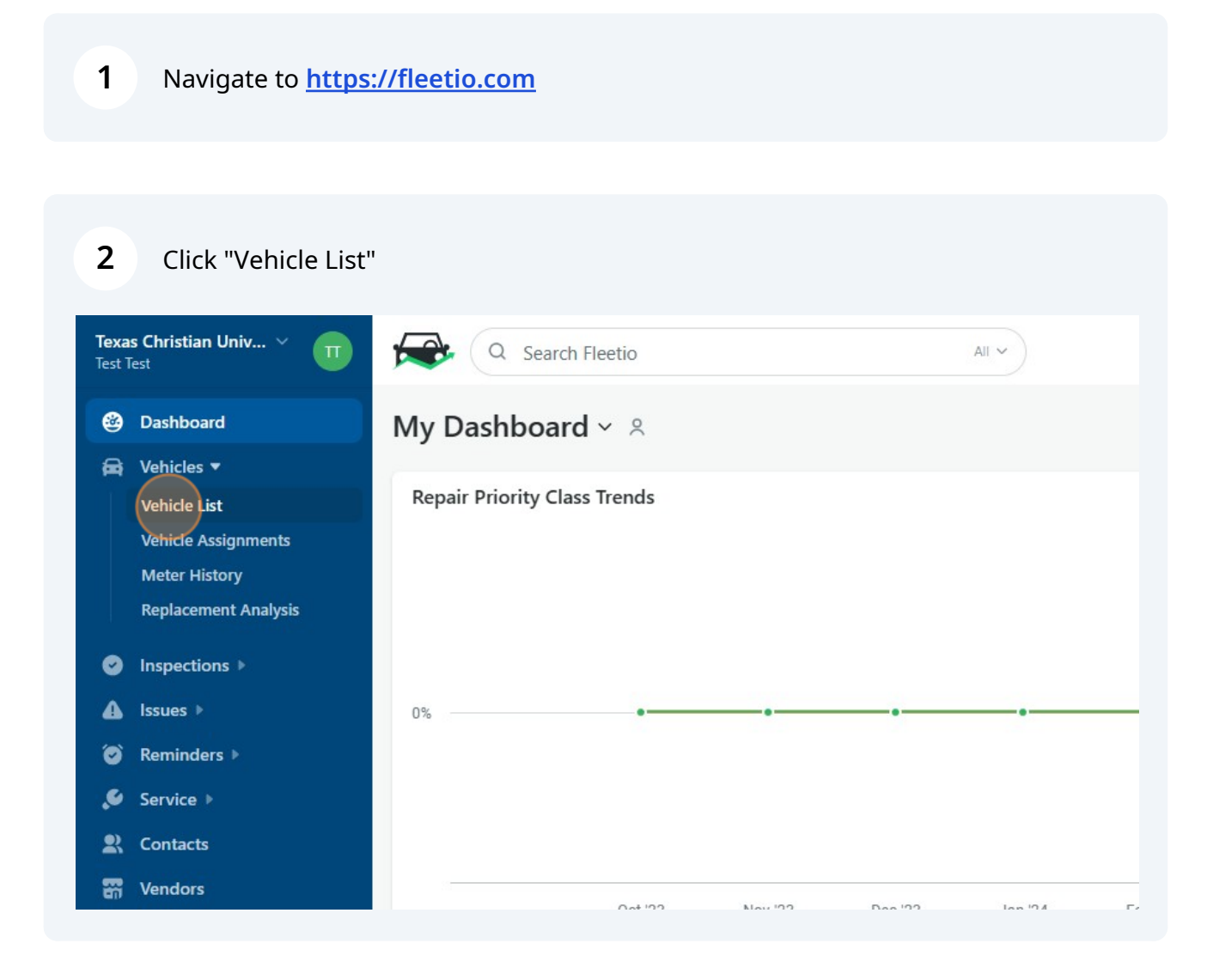

#### **3 Option 1**: Type the number or name of the vehicle.

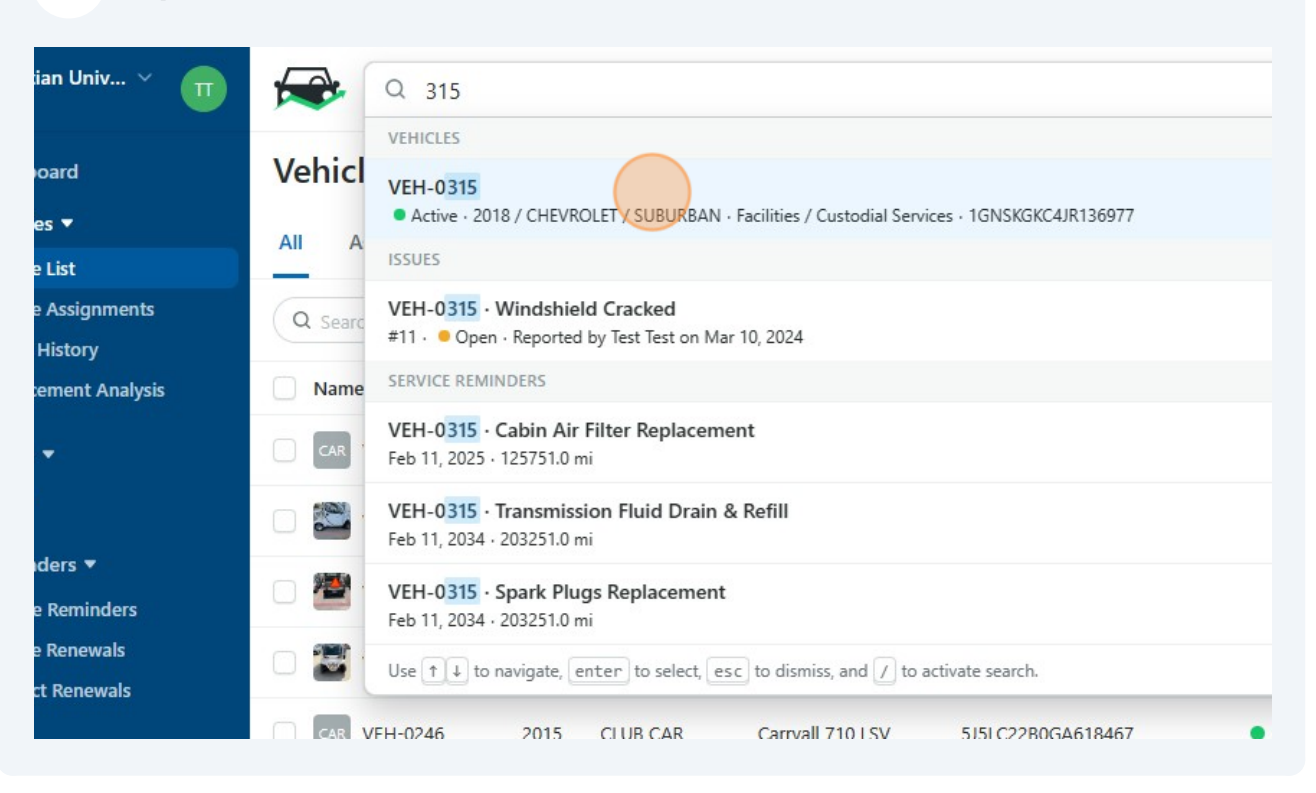

#### **4 Option 2**: Click the vehicle directly from the vehicle list.

|        | Contact Renewals    |               |      |           |                  |                   |
|--------|---------------------|---------------|------|-----------|------------------|-------------------|
| .0     | Service 🔻           | CAR VEH-0246  | 2015 | CLUB CAR  | Carryall 710 LSV | 5J5LC22B0GA618467 |
|        | Service History     | CAR VEH-0247  | 2015 | CLUB CAR  | Carryall 710 LSV | 5J5LC22B7GA618496 |
|        | Service Programs    | VEH-0262      | 2016 | CHEVROLET | MALIBU           | 1G1ZJ5SU1GF281193 |
|        | Shop Directory      | □<br>VEH-0296 | 2019 | CHEVROLET | COLORADO         | 1GCGSCEN4K1314794 |
| 2<br>2 | Contacts<br>Vendors | 🗆 🏹 VEH-0313  | 2022 | CLUB CAR  | Carryall 700 LSV | A5CUBB2DHNA30765  |
|        | Fuel & Energy 🕨     | U VEH-0315    | 2018 | CHEVROLET | SUBURBAN         | 1GNSKGKC4JR136977 |
| •      | Places              |               |      |           |                  |                   |
|        |                     |               |      |           |                  |                   |
|        |                     |               |      |           |                  |                   |
|        |                     |               |      |           |                  |                   |

5 Click "Add"

|                                                                                             | +        |
|---------------------------------------------------------------------------------------------|----------|
| EL T & Unwatch   Edit + Ado                                                                 | ~        |
| nrranties Tire Management Tire Activity Service Reminders Renewal Reminders More Y 😤 Person | nalize   |
| + Add Issue View All                                                                        | Ē        |
| ere are no Open Issues for this Vehicle                                                     | <b>2</b> |
| Shannon S.                                                                                  | 1        |
| Add Service Reminder View All                                                               |          |

| 6 0       | Click "Add Insp            | ection Sub       | mission'  |                       |                              |            |
|-----------|----------------------------|------------------|-----------|-----------------------|------------------------------|------------|
|           |                            |                  |           | <b>町 ※ </b> 段 U       | nwatch 🛛 💼 🖨 Edit 🕇          | Add 🗸      |
|           |                            |                  |           |                       | Add Vehicle Assignment       | 2+         |
|           |                            |                  |           |                       | Add Fuel Entry               | <b>=</b> ) |
| anties    | Tire Management            | Tire Activity    | Service R | eminders Renewal Remi | Add Charging Entry           | 4          |
|           |                            | 1.000            | 10.00     | Comments              | Add Expense Entry            | 6          |
|           |                            | + Add Issue      | View All  |                       | Add Service Entry            | S          |
|           |                            |                  |           |                       | Add Issue                    | ≙          |
| are no Op | en Issues for this Vehicle | 2                |           | @Matt,                | Add Inspection Submission    | 12Ξ        |
|           |                            |                  |           |                       | Add Work Order               | =          |
|           | 🖨 Add S                    | Service Reminder | View All  |                       | Add Warranty                 | ٥          |
|           | -                          |                  |           |                       | Add Service Reminder         | ٥          |
| Due Soor  | n Si                       | noozed           |           | ()<br>Thanks          | Add Vehicle Renewal Reminder | ٥          |
| 0         | 0                          |                  |           | Thanks                | Add Meter Entry              | A          |

## 7 Click "Driver Vehicle Inspection Form - TCU"

| ,<br>ET MALIBU - 1G1ZJ5SU            | Select Inspection Form                   | × |          |
|--------------------------------------|------------------------------------------|---|----------|
| e Custodial Servic<br>Jata Snapshots | ALL Driver Vehicle Inspection Form - TCU |   | Activity |
|                                      |                                          |   | id Issue |
| -0262                                |                                          |   |          |
| <u>61 mi</u>                         |                                          |   |          |
| Active                               |                                          |   | eminder  |
| odial Services<br>ties /             |                                          |   |          |

|                                       | × \$                                                                                                    |
|---------------------------------------|----------------------------------------------------------------------------------------------------|
| Diversity                             |                                                                                                    |
| Primary Meter                         | mi 🗌 Void                                                                                                    |
| Last updated: 18,861 mi (25 days ago) |                                                                                                    |
| Meter Entry Photo Verification        |                                                                                                    |
| Pick File                             |                                                                                                    |
| No file selected                      |                                                                                                    |
|                                       | 1                                                                                                    |
|                                       | Primary Meter<br>Last updated: 18,861 mi (25 days ago)<br>Meter Entry Photo Verification<br>Pick File<br>No file selected |

#### Made with Scribe - https://scribehow.com

9

Take one photo of the vehicle exterior and an exterior photo of each of the four sides. Attach photo matching the appropriate description.

| ltem Checklist                                                                              |                                              |
|---------------------------------------------------------------------------------------------|----------------------------------------------|
| Interior Cleanliness *<br>Take a photo of the interior                                      | Pick File Or drop file here No file selected |
| Exterior Condition - Front *<br>Photo of Vehicle Front<br>View Instructions                 | Pick File Or drop file here No file selected |
| Exterior Condition - Driver's Side *<br>Photo of Vehicle Driver's Side<br>View Instauctions | Pick File Or drop file here                  |

#### **10** Test the functionality of each component and mark Pass or Fail.

|                                   |          |          | T Add Remark Y |
|-----------------------------------|----------|----------|----------------|
| Horn *                            | O Pass   | 🔘 Fail   |                |
|                                   |          |          | + Add Remark 🛩 |
| Windshield and Wipers/Washers *   | O Pass   | 🔿 Fail   |                |
|                                   |          |          | + Add Remark 🗸 |
| Rear Vision Mirrors *             | O Pass   | 🔿 Fail   |                |
|                                   |          |          | + Add Remark 🛩 |
| Lighting Devices and Reflectors * | O Pass   | 🔿 Fail   |                |
|                                   |          |          | + Add Remark 🛩 |
|                                   | <u> </u> | <u> </u> |                |

**11** Click "Add Remark" to add a comment or photo..

|        |        | + Add Remark 🛩                                 |  |
|--------|--------|------------------------------------------------|--|
| • Pass | 🔿 Fail | + Add Remark 🗸                                 |  |
| • Pass | 🔿 Fail | + Add Remark ~                                 |  |
| • Pass | 🔿 Fail | Add Comment 🕞<br>Add Photo 🔊<br>+ Add Remark V |  |
|        |        |                                                |  |

### **12** Select the vehicle condition from the dropdown options.

| Sign-Off                                     |                             |
|----------------------------------------------|-----------------------------|
| /ehicle Condition OK *                       |                             |
| his must be checked if there are no defects. |                             |
| Reviewing Driver's Signature *               | Sign Type your name to sign |
|                                              |                             |

## Type to sign your name.

| Pass O Fail                 | + Add Remark V      |
|-----------------------------|---------------------|
| No Issues                   | ≎<br>+ Add Remark ∨ |
| sign Type your name to sign | + Add Remark V      |
|                             | Save Inspection     |

|                        | + Add Remark Y      |  |
|------------------------|---------------------|--|
| No Issues              | ≎<br>+ Add Remark ➤ |  |
| Type your name to sign |                     |  |
|                        | + Add Remark 🗸      |  |